#### FWB-2250

Networking Motherboard CompactFlash<sup>™</sup> Socket 4 LAN Ports 2 USB 2.0, 1 USB 3.0 1 COM for Console

FWB-2250 Rev. A Manual 1<sup>st</sup> Ed. July 3, 2015

# **Copyright Notice**

This document is copyrighted, 2015. All rights are reserved. The original manufacturer reserves the right to make improvements to the products described in this manual at any time without notice.

No part of this manual may be reproduced, copied, translated, or transmitted in any form or by any means without the prior written permission of the original manufacturer. Information provided in this manual is intended to be accurate and reliable. However, the original manufacturer assumes no responsibility for its use, or for any infringements upon the rights of third parties that may result from its use.

The material in this document is for product information only and is subject to change without notice. While reasonable efforts have been made in the preparation of this document to assure its accuracy, AAEON assumes no liabilities resulting from errors or omissions in this document, or from the use of the information contained herein. AAEON reserves the right to make changes in the product design without notice to its users.

# Acknowledgments

All other products' name or trademarks are properties of their respective owners.

- Intel<sup>®</sup> and Atom<sup>TM</sup> are trademarks of Intel<sup>®</sup> Corporation.
- AMI is a trademark of American Megatrends Inc.
- CompactFlash<sup>™</sup> is a trademark of the Compact Flash Association.
- Microsoft Windows<sup>®</sup> is a registered trademark of Microsoft Corp.

All other product names or trademarks are properties of their respective owners.

# Caution

There is a danger of explosion if the battery is incorrectly replaced. Replace only with the same or equivalent type recommended by the manufacturer. Dispose of used batteries according to the manufacturer's instructions and your local government's recycling or disposal directives.

#### Attention:

Il y a un risque d'explosion si la batterie est remplacée de façon incorrecte. Ne la remplacer qu'avec le même modèle ou équivalent recommandé par le constructeur. Recycler les batteries usées en accord avec les instructions du fabricant et les directives gouvernementales de recyclage.

# Packing List

Before you begin installing your card, please make sure that the following materials have been shipped:

- FWB-2250
- DVD-ROM for manual (in PDF format)
- 40W Power Adapter

If any of these items should be missing or damaged, please contact your distributor or sales representative immediately.

FWB-2250

#### **China RoHS Requirements**

#### 产品中有毒有害物质或元素名称及含量

#### AAEON Main Board/ Daughter Board/ Backplane

|                                                             | 有毒有害物质或元素 |      |      |          |       |        |
|-------------------------------------------------------------|-----------|------|------|----------|-------|--------|
| 部件名称                                                        | 铅         | 汞    | 镉    | 六价铬      | 多溴联苯  | 多溴二苯醚  |
|                                                             | (Pb)      | (Hg) | (Cd) | (Cr(VI)) | (PBB) | (PBDE) |
| 印刷电路板                                                       |           |      | 0    |          | 0     | 0      |
| 及其电子组件                                                      |           | 0    | 0    |          | 0     | 0      |
| 外部信号                                                        |           |      | 0    |          | 0     | 0      |
| 连接器及线材                                                      |           |      | 0    | 0        | 0     | 0      |
|                                                             |           |      |      |          |       |        |
|                                                             |           |      |      |          |       |        |
|                                                             |           |      |      |          |       |        |
|                                                             |           |      |      |          |       |        |
|                                                             |           |      |      |          |       |        |
|                                                             |           |      |      |          |       |        |
|                                                             |           |      |      |          |       |        |
|                                                             |           |      |      |          |       |        |
| O:表示该有毒有害物质在该部件所有均质材料中的含量均在<br>SJ/T 11363-2006 标准规定的限量要求以下。 |           |      |      |          |       |        |

X:表示该有毒有害物质至少在该部件的某一均质材料中的含量超出 SJ/T 11363-2006 标准规定的限量要求。

备注:此产品所标示之环保使用期限,系指在一般正常使用状况下。

### Contents

#### **Chapter 1 General Information**

| 1.1 Introduction               | 1-2 |
|--------------------------------|-----|
| 1.2 Features                   | 1-3 |
| 1.3 Specifications             | 1-4 |
| 1.4 General System Information | 1-7 |

#### **Chapter 2 Quick Installation Guide**

| 2.1 Safety Precautions               | 2-2  |
|--------------------------------------|------|
| 2.2 Dimensions                       | 2-3  |
| 2.3 Jumpers and Connectors           | 2-5  |
| 2.4 List of Jumpers                  | 2-7  |
| 2.5 List of Connectors               | 2-8  |
| 2.6 Setting Jumpers                  | 2-10 |
| 2.7 Auto PWRBTN Selection (JP1)      | 2-11 |
| 2.8 HDD POWER (CN1, CN4)             | 2-11 |
| 2.9 CMOS Setting Selection (CN2)     | 2-11 |
| 2.10 RTCTEST Setting Selection (CN3) | 2-11 |
| 2.11 CF Power Selection (CN6)        | 2-11 |
| 2.12 VGA Connector (CN28)            | 2-12 |
| 2.13 PS2 Header (CN29)               | 2-12 |
| 2.14 CPU FAN (CPU FAN)               | 2-12 |
|                                      |      |

#### **Chapter 3 AMI BIOS Setup**

| 3.1 | System | Test and | Initialization |  |
|-----|--------|----------|----------------|--|
|-----|--------|----------|----------------|--|

Networking Motherboard

FWB-2250

| 3.2 AMI BIOS Setup3-3                         |
|-----------------------------------------------|
| Chapter 4 Driver Installation                 |
| 4.1 Installation4-3                           |
| Appendix A Programming the Watchdog Timer     |
| A.1 Watchdog Timer Initial ProgramA-2         |
| Appendix B I/O Information                    |
| B.1 I/O Address MapB-2                        |
| B.2 Memory Address MapB-3                     |
| B.3 IRQ Mapping ChartB-4                      |
| Appendix C Standard Firewall Platform Setting |
| C.1 Standard Firewall Platform SettingC-2     |
| C.2 Status LED Sample CodeC-3                 |
| C.3 LAN Bypass Mode Sample CodeC-6            |
| C.4 Console RedirectionC-10                   |

# Chapter

# General Information

#### **1.1 Introduction**

FWB-2250 adopts the Intel<sup>®</sup> Atom<sup>™</sup> E3815/E3827/Celeron® J1900 processor SoC. The system memory features two 204-pin single channel DDR3L 1066/1333 SODIMM up to 8GB. It deploys four Gigabit Ethernet LAN ports with optional one pair with LAN bypass function.

In addition, it offers flexible expansion with network products and features one optional MiniCard socket, two USB 2.0 ports and one USB 3.0 port, and one RJ-45 console port. The console port deploys console re-direction that increases the network security via remote control. All of these designs provide for a more user-friendly solution.

#### 1.2 Features

- 4-LAN-port Networking Motherboard
- Onboard Intel<sup>®</sup> Atom<sup>™</sup> E3815/E3827/Celeron<sup>®</sup> J1900
   Processor SoC
- 204-pin Single Channel DDR3L 1066/1333 SODIMM, up to 8GB
- 10/100/1000Base-TX Ethernet Port x 4 (up to one pair LAN bypass)
- CompactFlash<sup>™</sup> Socket x 1
- RJ-45 Console x 1, USB 2.0 x 2, USB 3.0 x 1
- DC 12V
- MiniCard Socket x 1

Networking Motherboard

#### 1.3 Specifications

| System              |                                                                                                    |  |  |
|---------------------|----------------------------------------------------------------------------------------------------|--|--|
| Dimensions          | 110mm x 145mm (4.33" x 5.71")                                                                                                    |  |  |
| Processor           | Intel® Atom™ E3815 1.46 GHz (Single Core)<br>Intel® Atom™ E3827 1.75 GHz (Dual Core)<br>Intel® Celeron® J1900 2.0 GHz (Quad Core) |  |  |
| System Memory       | 204-pin DDR3L 1066/1333 SODIMM x 2, up                                                                                            |  |  |
|                     | to 8GB                                                                                                    |  |  |
| Ethernet            | Intel <sup>®</sup> Ethernet Controller I211-AT, Gigabit                                                                           |  |  |
|                     | Ethernet x 4 (1 pair bypass, optional)                                                                                            |  |  |
| BIOS                | AMI BIOS                                                                                                    |  |  |
| Serial ATA          | CompactFlash™ x 1                                                                                                    |  |  |
| Expansion Interface | MiniCard socket x 1                                                                                                    |  |  |
| Watchdog Timer      | 1~255 steps by software programming                                                                                               |  |  |
| MTBF                | 90,000                                                                                                    |  |  |
| OS Support          | Windows® 7 or above, Linux                                                                                                    |  |  |
|                     |                                                                                                    |  |  |
| Display             |                                                                                                    |  |  |
| Chipset             | Intel® Atom™ E3815/E3827/Celeron® J1900                                                                                           |  |  |
| Graphic Engine      | Intel® HD                                                                                                    |  |  |
| Resolution          | 2560x1600                                                                                                    |  |  |
| Output Interface    | Reserved VGA internal box header                                                                                                  |  |  |
|                     |                                                                                                    |  |  |

#### I/O

| LAN Port | RJ-45 Port x 4 |
|----------|----------------|
|          |                |

Chapter 1 General Information 1-4

Networking Motherboard

| Serial Port      | RJ-45 Console x 4                                                                     |  |  |
|------------------|---------------------------------------------------------------------------------------|--|--|
| Keyboard & Mouse | Reserved pin header                                                                   |  |  |
| USB              | USB 2.0 Type A on I/O side x 2                                                        |  |  |
|                  | USB 3.0 x 1                                                                           |  |  |
| LED              | Power LED x 1, Status LED x 1, HDD Active x 1, LAN LED x 8, Bypass LED x 1 (Optional) |  |  |
| Others           | Power on/off x 1, Software Programmable<br>Reset x 1                                  |  |  |

| Environment | Е | n١ | vir | on | m | ent |
|-------------|---|----|-----|----|---|-----|
|-------------|---|----|-----|----|---|-----|

| Operating<br>Temperature | 0°C ~ 60°C (32°F ~ 140°F)    |
|--------------------------|------------------------------|
| Storage Temperature      | -40°C ~ 85°C (-40°F ~ 185°F) |
| Operating Humidity       | 0%~90% @RH, non-condensing   |

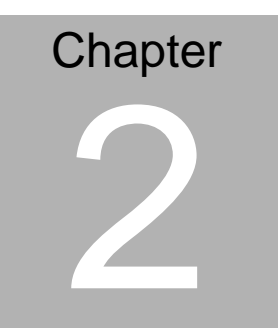

# Quick Installation Guide

Chapter 2 Quick Installation Guide 2-1

#### 2.1 Safety Precautions

The installation is intended for technically qualified personnel who have experience installing and configuring system boards.

The equipment can be installed in a restricted access location (RAL) only.

A restricted access location is a site location for equipment where the following criteria apply:

01. Access can only be gained by service persons or by users who have been trained on the restrictions and the precautions for this specific site.

02. Access is by means of at least one of the following, special tool, lock and key, or other means of security, and is controlled by the authority responsible for the location.

#### **Safety Precautions:**

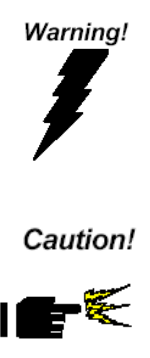

Always completely disconnect the power cord from your board whenever you are working on it. Do not make connections while the power is on, because a sudden rush of power can damage sensitive electronic components.

Always ground yourself to remove any static charge before touching the board. Modern electronic devices are very sensitive to static electric charges. Use a grounding wrist strap at all times. Place all electronic components on a static-dissipative surface or in a static-shielded bag when they are not in the chassis

#### FWB-2250

#### 2.2 Dimensions

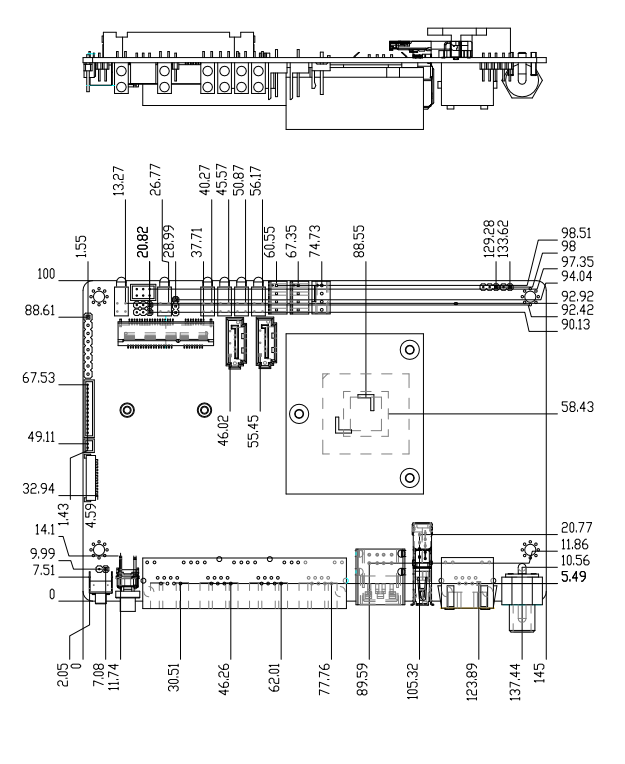

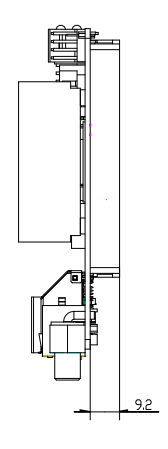

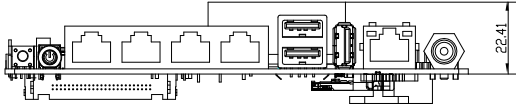

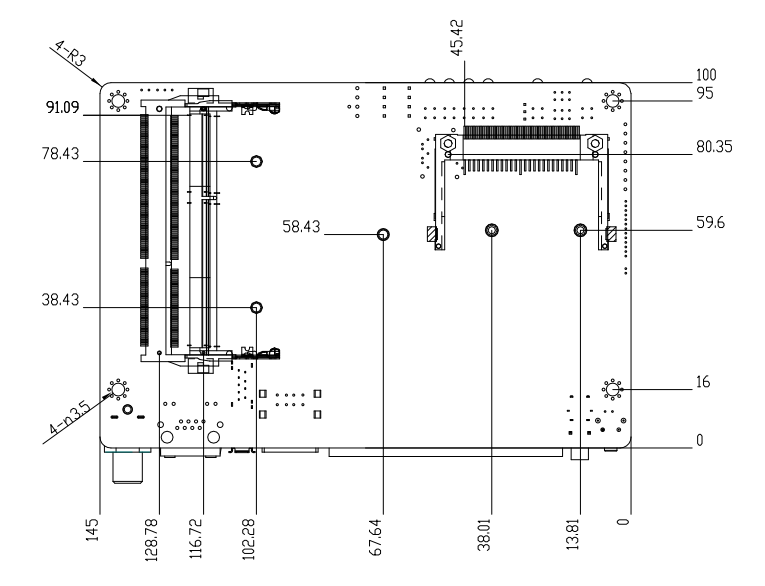

#### 2.3 Jumpers and Connectors

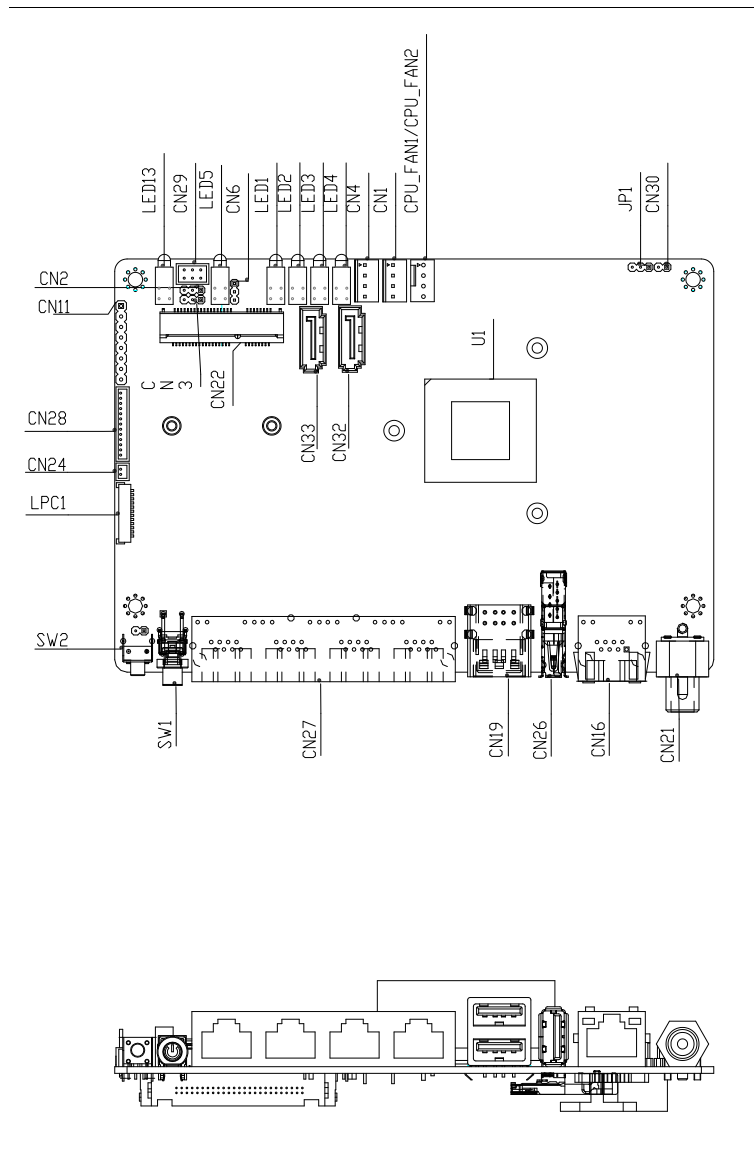

Chapter 2 Quick Installation Guide 2-5

#### **Networking Motherboard**

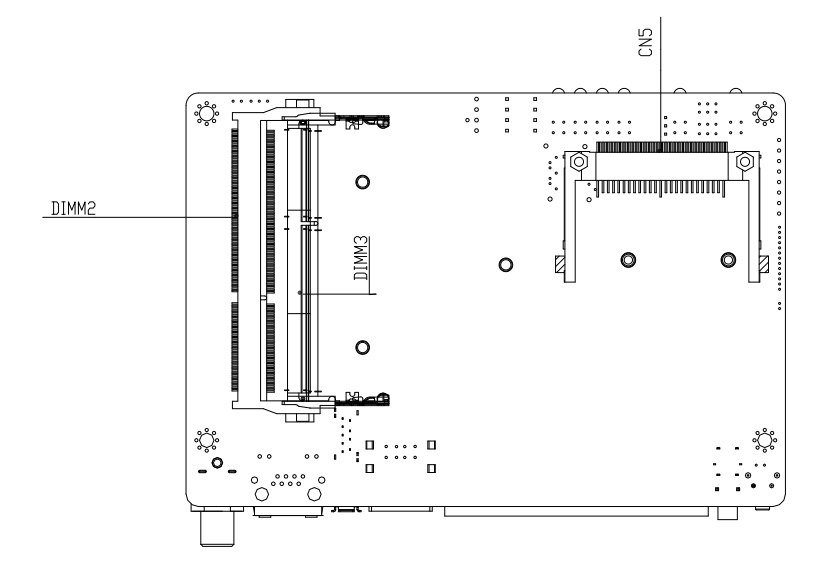

#### 2.4 List of Jumpers

The board has a number of jumpers that allow you to configure your system to suit your application.

| Label | Function           |
|-------|--------------------|
| CN2   | Clear CMOS         |
| CN3   | RTC TEST           |
| CN6   | CF Power Selection |
| JP1   | Auto Power Button  |
| CN30  | Power Button       |
| CN31  | Software Reset     |

The table below shows the function of each of the board's jumpers:

#### 2.5 List of Connectors

The board has a number of connectors that allow you to configure your system to suit your application. The table below shows the function of each board's connectors:

| Label      | Function                     |
|------------|------------------------------|
| CN1        | HDD POWER                    |
| CN4        | HDD POWER                    |
| CN5        | CF SOCKET                    |
| CN16       | COM1                         |
| CN19       | 2*USB2.0                     |
| CN21       | +12V POWER IN                |
| CN22       | Mini-card socket             |
| CN24       | Battery                      |
| CN26       | USB3.0+USB2.0                |
| CN27       | LAN1~4                       |
| CN28       | VGA Connector                |
| CN29       | PS2                          |
| CN32, CN33 | SATA Connector               |
| DIMM2      | DDR3L SODIMM                 |
| DIMM3      | DDR3L SODIMM                 |
| SW1        | Power Button                 |
| SW2        | Software Reset               |
| SATA1      | SATA Connector               |
| LED13      | POWER+HDD LED Instruction    |
| LED5       | BYPASS+STATE LED Instruction |

Chapter 2 Quick Installation Guide 2-8

Networking Motherboard

| LED1    | LAN1 LED Instruction |
|---------|----------------------|
| LED2    | LAN2 LED Instruction |
| LED3    | LAN3 LED Instruction |
| LED4    | LAN4 LED Instruction |
| CPU_FAN | FAN                  |

#### 2.6 Setting Jumpers

You configure your card to match the needs of your application by setting jumpers. A jumper is the simplest kind of electric switch. It consists of two metal pins and a small metal clip (often protected by a plastic cover) that slides over the pins to connect them. To "close" a jumper you connect the pins with the clip.

To "open" a jumper you remove the clip. Sometimes a jumper will have three pins, labeled 1, 2 and 3. In this case you would connect either pins 1 and 2 or 2 and 3.

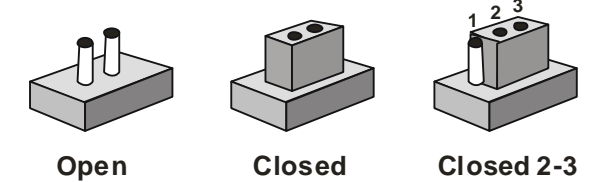

A pair of needle-nose pliers may be helpful when working with jumpers.

If you have any doubts about the best hardware configuration for your application, contact your local distributor or sales representative before you make any change.

Generally, you simply need a standard cable to make most connections.

#### 2.7 Auto PWRBTN Selection (JP1)

| JP1 | Function                        |
|-----|---------------------------------|
| 1-2 | Don't use Auto PWRBTN (Default) |
| 2-3 | Use Auto PWRBTN                 |

#### 2.8 HDD POWER (CN1, CN4)

| Pin | Signal | Pin | Signal |
|-----|--------|-----|--------|
| 1   | +12V   | 2   | GND    |
| 3   | GND    | 4   | +5V    |

#### 2.9 CMOS Setting Selection (CN2)

| CN2 | Function         |
|-----|------------------|
| 1-2 | Clear CMOS       |
| 2-3 | Normal (Default) |

#### 2.10 RTCTEST Setting Selection (CN3)

| CN3 | Function         |
|-----|------------------|
| 1-2 | RTCTEST          |
| 2-3 | Normal (Default) |

#### 2.11 CF Power Selection (CN6)

| CN6 | Function       |
|-----|----------------|
| 1-2 | 5V             |
| 2-3 | 3.3V (Default) |

#### 2.12 VGA Connector (CN28)

| Pin | Signal | Pin | Signal |
|-----|--------|-----|--------|
| 1   | VS     | 2   | HS     |
| 3   | GND    | 4   | SCL    |
| 5   | SDA    | 6   | GND    |
| 7   | BLUE   | 8   | GND    |
| 9   | GREEN  | 10  | GND    |
| 11  | RED    | 12  | GND    |
| 13  | 5V     |     |        |

#### 2.13 PS2 Header (CN29)

| Pin | Signal | Pin | Signal |
|-----|--------|-----|--------|
| 1   | KDAT   | 2   | KCLK   |
| 3   | GND    | 4   | +5V    |
| 5   | MDAT   | 6   | KCLK   |

#### 2.14 CPU FAN (CPU FAN)

| Pin | Signal | Pin | Signal     |
|-----|--------|-----|------------|
| 1   | GND    | 2   | +12V       |
| 3   | FANTAC | 4   | FANCONTROL |

# Chapter 3

# AMI BIOS Setup

#### 3.1 System Test and Initialization

These routines test and initialize board hardware. If the routines encounter an error during the tests, you will either hear a few short beeps or see an error message on the screen. There are two kinds of errors: fatal and non-fatal. The system can usually continue the boot up sequence with non-fatal errors.

#### System configuration verification

These routines check the current system configuration stored in the CMOS memory and BIOS NVRAM. If system configuration is not found or system configuration data error is detected, system will load optimized default and re-boot with this default system configuration automatically.

There are four situations in which you will need to setup system configuration:

- 1. You are starting your system for the first time
- 2. You have changed the hardware attached to your system
- 3. The system configuration is reset by Clear-CMOS jumper
- 4. The CMOS memory has lost power and the configuration information has been erased.

The FWB-2250 CMOS memory has an integral lithium battery backup for data retention. However, you will need to replace the complete unit when it finally runs down.

#### 3.2 AMI BIOS Setup

AMI BIOS ROM has a built-in Setup program that allows users to modify the basic system configuration. This type of information is stored in battery-backed CMOS RAM and BIOS NVRAM so that it retains the Setup information when the power is turned off.

Entering Setup

Power on the computer and press <Del>or <F2> immediately. This will allow you to enter Setup.

#### <u>Setup Menu</u>

#### Setup submenu: Main

| Aptio Setup Utility – Copyright (C) 2013 American Megatrends, Inc.<br>Main Advanced Chipset Security Boot Save & Exit |                                         |                                                                                                    |  |
|----------------------------------------------------------------------------------------------------|-----------------------------------------|----------------------------------------------------------------------------------------------------|--|
| BIOS Information<br>FWS-2250 R1.0 (K225AM10)(06/16/2014) x64                                                          |                                         | Set the Date. Use Tab to<br>switch between Date elements.                                                                                                    |  |
| BIOS Vendor<br>Compliancy                                                                                             | American Megatrends<br>UEFI 2.3; PI 1.2 |                                                                                                    |  |
| System Date<br>System Time                                                                                            | [Thu 07/03/2014]<br>[13:14:49]          |                                                                                                    |  |
| Access Level                                                                                                    | Administrator                           |                                                                                                    |  |
|                                                                                                    |                                         | ++: Select Screen<br>f4: Select Item<br>Enter: Select<br>+/-: Change Opt.<br>F1: General Help<br>F2: Previous Values<br>F3: Optimized Defaults<br>F4: Save & Exit<br>ESC: Exit |  |
| Version 2.16.1242. Copyright (C) 2013 American Megatrends, Inc.                                                       |                                         |                                                                                                    |  |

Networking Motherboard

#### FWB-2250

#### Setup submenu: Advanced

| Aptio Setup Utility – Copyright (C) 2013 American<br>Main <mark>Advanced</mark> Chipset Security Boot Save & Exit                               | Megatrends, Inc.                                                                                                    |
|----------------------------------------------------------------------------------------------------|----------------------------------------------------------------------------------------------------|
| <ul> <li>CPU Configuration</li> <li>IDE Configuration</li> <li>USB Configuration</li> <li>Hardware Monitor</li> <li>Power Management</li> </ul> | CPU Configuration Parameters                                                                                                    |
| Serial Port Console Redirection                                                                                                    |                                                                                                    |
| ▶ SID Configuration                                                                                                    | ++: Select Screen<br>14: Select Item<br>Enter: Select<br>+/-: Change Opt.<br>F1: General Help<br>F2: Previous Values<br>F3: Optimized Defaults<br>F4: Save & Exit<br>ESC: Exit |
| Version 2.16.1242. Copyright (C) 2013 American Me                                                                                               | egatrends, Inc.                                                                                                    |

#### **CPU Configuration**

| Aptio Setup Utility<br>Advanced   | – Copyright (C) 2013 Am | merican Megatrends, Inc.       |
|-----------------------------------|-------------------------|--------------------------------|
| CPU Configuration                 |                         | When enabled, a VMM can        |
| Intel(R) Atom(TM) CPU E3826 @ 1.4 | 5GHz                    | hardware capabilities provided |
| CPU Signature                     | 30673                   | by Vanderpool Technology       |
| Microcode Patch                   | 31e                     |                                |
| BayTrail SoC                      | B3 Stepping             |                                |
| Max CPU Speed                     | 1460 MHz                |                                |
| Min CPU Speed                     | 533 MHz                 |                                |
| Processor Cores                   | 2                       |                                |
| Intel HT Technology               | Not Supported           |                                |
| Intel VT–x Technology             | Supported               |                                |
| L1 Data Cache                     | 24 kB x 2               |                                |
| L1 Code Cache                     | 32 KB X 2               |                                |
| L2 Cache                          | 512 KB X 1              | ++: Select Screen              |
| L3 Cache                          | Not Present             | 14: Select Item                |
| Tatal Ulaturlistics Technology    |                         | Enter: Select                  |
| Intel Virtualization Technology   | (Enabled)               | +/-: Change Upt.               |
| E151                              | [Enabled]               | F1: General Help               |
|                                   |                         | F2: Previous values            |
|                                   |                         | F3: Optimized Defaults         |
|                                   |                         | ESC. Evit                      |
|                                   |                         | LOC. LAIT                      |
|                                   |                         |                                |
|                                   |                         |                                |
|                                   |                         |                                |
|                                   |                         |                                |
| Version 2.16.1242.                | Copyright (C) 2013 Amer | rican Megatrends, Inc.         |

| Intel Virtualization | Disabled |                                   |
|----------------------|----------|-----------------------------------|
| Technology           | Enabled  | Optimal Default, Failsafe Default |
|                      |          |                                   |
| EIST                 | Disabled |                                   |
|                      | Enabled  | Optimal Default, Failsafe Default |
|                      |          |                                   |

#### **IDE Configuration (IDE)**

| Aptio S<br>Advanced          | etup Utility – Copyright (C) 2013 America | an Megatrends, Inc.                       |
|------------------------------|-------------------------------------------|-------------------------------------------|
| IDE Configuration            |                                           | Select IDE / AHCI                         |
| SATA Mode                    |                                           |                                           |
| SATA PortO<br>Not Present    |                                           |                                           |
| Compact Flash<br>Not Present |                                           |                                           |
|                              |                                           |                                           |
|                              |                                           | ++: Select Screen<br>f↓: Select Item      |
|                              |                                           | Enter: Select<br>+/-: Change Opt.         |
|                              |                                           | F1: General Help<br>F2: Previous Values   |
|                              |                                           | F3: Optimized Defaults<br>F4: Save & Exit |
|                              |                                           | ESC: Exit                                 |
|                              |                                           |                                           |
| Vencio                       | an 2 16 1942 Ponunight (P) 2012 American  | Wagataande Tae                            |
| VCI S10                      | an 2.10.1242. Copyright (C) 2013 American | negatienus, inc.                          |

| SATA Mode | IDE Mode  |                                   |
|-----------|-----------|-----------------------------------|
|           | AHCI Mode | Optimal Default, Failsafe Default |
|           |           |                                   |

#### **USB** Configuration

| Aptio Setup Utility – Copyright (C) 2013 American<br>Advanced            | Megatrends, Inc.                                                                                                    |
|--------------------------------------------------------------------------|----------------------------------------------------------------------------------------------------|
| USB Configuration<br>USB Devices:<br>1 Drive, 1 Keyboard, 1 Mouse, 1 Hub | Enables Legacy USB support.<br>AUTO option disables legacy<br>support if no USB devices are<br>connected. DISABLE option will                                         |
| Legacy USB Support [Enabled]                                             | only for EFI applications.                                                                                                    |
|                                                                          | <pre>++: Select Screen 11: Select Item Enter: Select +/-: Change Opt. F1: General Help F2: Previous Values F3: Optimized Defaults F4: Save &amp; Exit ESC: Exit</pre> |
| Version 2.16.1242. Copyright (C) 2013 American M                         | egatrends, Inc.                                                                                                    |

| Legacy USB Support                                                               | Enabled             | Optimal Default, Failsafe Default |  |
|----------------------------------------------------------------------------------|---------------------|-----------------------------------|--|
|                                                                                  | Disabled            |                                   |  |
|                                                                                  | Auto                |                                   |  |
| Enables BIOS Support for Lo                                                      | egacy USB Suppor    | t. When enabled, USB can be       |  |
| functional in legacy environn                                                    | nent like DOS.      |                                   |  |
| AUTO option disables legac                                                       | y support if no USE | devices are connected             |  |
| Device Name (Emulation                                                           | Auto                | Optimal Default, Failsafe Default |  |
| Туре)                                                                            | Floppy              |                                   |  |
|                                                                                  | Forced FDD          |                                   |  |
|                                                                                  | Hard Disk           |                                   |  |
|                                                                                  | CDROM               |                                   |  |
| If Auto. USB devices less than 530MB will be emulated as Floppy and remaining as |                     |                                   |  |
| Floppy and remaining as hard drive. Forced FDD option can be used to force a HDE |                     |                                   |  |
| formatted drive to boot as FDD(Ex. ZIP drive)                                    |                     |                                   |  |
| USB Port 0/1 function                                                            | FCH USB port 8/9    | Optimal Default, Failsafe Default |  |
| routing                                                                          | FCH USB port 0/1    |                                   |  |
|                                                                                  |                     |                                   |  |

#### Hardware Monitor

| Aptio Setup Uti<br>Advanced                                       | lity – Copyright (C) 2013 Ar                                                      | merican Megatrends, Inc.                                                                                                    |
|-------------------------------------------------------------------|-----------------------------------------------------------------------------------|----------------------------------------------------------------------------------------------------|
| Pc Health Status<br>CPU Temperature<br>SYS Temperature<br>CPU FAN | : +40 %<br>: +39 %<br>: N/A                                                       | For En/Disable CPU FAN1 Smart<br>Control<br>Enabled: FAN is running in<br>accordance with user settings<br>Disabled: FAN is always<br>running with full speed          |
| VUUNE<br>1.35V<br>12V<br>5V<br>1.8V<br>5VSB                       | : +0.792 V<br>: +1.368 V<br>: +11.856 V<br>: +4.980 V<br>: +1.812 V<br>: +4.968 V |                                                                                                    |
| VDHI<br>CPU_FAN Smart Control                                     | : +3.096 V                                                                        | <pre>++: Select Scheen  14: Select Item Enter: Select +/-: Change Opt, F1: General Help F2: Previous Values F3: Optimized Defaults F4: Save &amp; Exit ESC: Exit</pre> |
| Version 2.16.1                                                    | 242. Copyright (C) 2013 Amer                                                      | rican Megatrends, Inc.                                                                                                    |

| CPU_FAN Smart | Disabled | Optimal Default, Failsafe Default |
|---------------|----------|-----------------------------------|
| Control       | Enabled  |                                   |
|               |          |                                   |

#### **Power Management**

| Aptio Setup Util<br>Advanced        | ity – Copyright (C) 2013 Ame | erican Megatrends, Inc.                       |
|-------------------------------------|------------------------------|-----------------------------------------------|
| Power Management                    |                              | Select power supply mode.                     |
| Power Mode<br>Restore AC Power Loss | [ATX Type]<br>[Last State]   |                                               |
| Wake Configuration                  |                              |                                               |
|                                     |                              |                                               |
|                                     |                              |                                               |
|                                     |                              | <pre>++: Select Screen  f↓: Select Item</pre> |
|                                     |                              | Enter: Select<br>+/-: Change Opt.             |
|                                     |                              | F1: General Help<br>F2: Previous Values       |
|                                     |                              | F3: Optimized Defaults<br>F4: Save & Exit     |
|                                     |                              | ESC: Exit                                     |
|                                     |                              |                                               |
|                                     |                              |                                               |
| Version 2.16.12                     | 42. Copyright (C) 2013 Ameri | ican Megatrends, Inc.                         |

| Power Mode                                                         | АТХ Туре   | Optimal Default, Failsafe Default |
|--------------------------------------------------------------------|------------|-----------------------------------|
|                                                                    | АТ Туре    |                                   |
| Select power supply                                                | y mode.    |                                   |
| Restore on Power                                                   | Last State | Optimal Default, Failsafe Default |
| Loss                                                               | Power On   |                                   |
|                                                                    | Power Off  |                                   |
| Select power state when power is re-applied after a power failure. |            |                                   |

#### **Serial Port Console Redirection**

| Aptio Setup Utility –<br>Advanced                                                                                                    | Copyright (C) 2013 American  | Megatrends, Inc.                                                                                                    |
|----------------------------------------------------------------------------------------------------|------------------------------|----------------------------------------------------------------------------------------------------|
| COMO<br>Console Redirection<br>▶ Console Redirection Settings                                                                         | [Enabled]                    | Console Redirection Enable or<br>Disable.                                                                                                    |
| Serial Port for Out-of-Band Managemen<br>Windows Emergency Management Service:<br>Console Redirection<br>Console Redirection Settings | nt∕<br>s (EMS)<br>[Disabled] |                                                                                                    |
|                                                                                                    |                              | ++: Select Screen<br>1: Select Item<br>Enter: Select<br>+/-: Change Opt.<br>F1: General Help<br>F2: Previous Values<br>F3: Optimized Defaults<br>F4: Save & Exit<br>F0: South |
| Version 2.16.1242. Co                                                                                                    | oyright (C) 2013 American M  | egatrends, Inc.                                                                                                    |

| Console     | Disabled |                                   |
|-------------|----------|-----------------------------------|
| Redirection | Enabled  | Optimal Default, Failsafe Default |
|             |          |                                   |
#### **SIO Configuration**

| Aptio Setup Utility – Copyright (C) 2013 American<br>Advanced                                                                                                    | Megatrends, Inc.                                                                                                    |
|----------------------------------------------------------------------------------------------------|----------------------------------------------------------------------------------------------------|
| AMI SID Driver Version : A5.03.03<br>Super ID Chip Logical Device(s) Configuration<br>► [*Active*] Serial Port<br>► [*Active*] PS2 Keyboard                                                                                                    | View and Set Basic properties<br>of the SIO Logical device.<br>Like IO Base, IRQ Range, DMA<br>Channel and Device Mode.                                                        |
| <ul> <li>[*Active*] PS2 Mouse</li> <li>WARNING: Logical Devices state showing at the left side of<br/>the controll, reflects current Logical Device state.</li> <li>Cahnges made during Setup Session will be shown after you<br/>restart the system.</li> </ul> |                                                                                                    |
|                                                                                                    | ++: Select Screen<br>14: Select Item<br>Enter: Select<br>+/-: Change Opt.<br>F1: General Help<br>F2: Previous Values<br>F3: Optimized Defaults<br>F4: Save & Exit<br>F0: South |
| Version 2.16.1242. Copyright (C) 2013 American Me                                                                                                    | gatrends, Inc.                                                                                                    |

#### **Serial Port Configuration**

| Aptio Setup Utility –<br>Advanced                                              | Copyright (C) 2013 American | Megatrends, Inc.                          |
|--------------------------------------------------------------------------------|-----------------------------|-------------------------------------------|
| Serial Port Configuration                                                      |                             | Enable or Disable this Logical            |
| Use This Device                                                                |                             | Devele.                                   |
| Logical Device Settings:<br>Current : IO=3F8h; IRQ=4;                          |                             |                                           |
| Possible:                                                                      | [Use Automatic Settings]    |                                           |
| WARNING: disabling SIO Logical Devic<br>side effects.<br>PROCEED WITH CAUTION. | es may have unwanted        |                                           |
|                                                                                |                             | ++: Select Screen                         |
|                                                                                |                             | Enter: Select                             |
|                                                                                |                             | +/−: Change Opt.<br>F1: General Help      |
|                                                                                |                             | F2: Previous Values                       |
|                                                                                |                             | F3: Uptimized Defaults<br>F4: Save & Exit |
|                                                                                |                             | ESC: Exit                                 |
|                                                                                |                             |                                           |
|                                                                                |                             |                                           |
| Version 2.16.1242. Co                                                          | pyright (C) 2013 American M | egatrends, Inc.                           |

| Use This Device      | Disabled               |                           |
|----------------------|------------------------|---------------------------|
|                      | Enabled                | Optimal Default, Failsafe |
|                      |                        | Default                   |
| En/Disable Serial P  | ort (COM)              |                           |
| Possible:            | Use Automatic Settings | Optimal Default, Failsafe |
|                      |                        | Default                   |
|                      | IO=3F8; IRQ=4;         |                           |
|                      | IO=2F8; IRQ=3;         |                           |
| Select an optimal se | etting for IO device   |                           |

#### PS2 Keyboard

| Aptio Setup Utility – (<br>Advanced                                             | Copyright (C) 2013 American  | Megatrends, Inc.                         |
|---------------------------------------------------------------------------------|------------------------------|------------------------------------------|
| PS2 Keyboard Configuration                                                      |                              | Enable or Disable this Logical<br>Devoie |
| Use This Device                                                                 |                              |                                          |
| Logical Device Settings:<br>Current : IO=60h; IO=64h; IRQ=1;                    |                              |                                          |
| Possible:                                                                       | [Use Automatic Settings]     |                                          |
| WARNING: disabling SIO Logical Device<br>side effects.<br>PROCEED WITH CAUTION. | es may have unwanted         |                                          |
|                                                                                 |                              | ++: Select Screen                        |
|                                                                                 |                              | Enter: Select                            |
|                                                                                 |                              | +/-: Change Opt.                         |
|                                                                                 |                              | F1: General Help<br>F2: Previous Values  |
|                                                                                 |                              | F3: Optimized Defaults                   |
|                                                                                 |                              | F4: Save & Exit                          |
|                                                                                 |                              | ESC. EXIC                                |
|                                                                                 |                              |                                          |
|                                                                                 |                              |                                          |
| Version 2.16.1242. Co                                                           | oyright (C) 2013 American Mo | egatrends, Inc.                          |

| Use This Device | Disabled               |                           |
|-----------------|------------------------|---------------------------|
|                 | Enabled                | Optimal Default, Failsafe |
|                 |                        | Default                   |
|                 |                        |                           |
| Possible:       | Use Automatic Settings | Optimal Default, Failsafe |
|                 |                        | Default                   |
|                 | IO=60h; IO=64h; IRQ=1; |                           |
|                 |                        |                           |
|                 | •                      |                           |

#### **PS2 Mouse**

| Aptio Setup Util:<br>Advanced                                            | ity – Copyright (C) 2013 Americar | ) Megatrends, Inc.             |
|--------------------------------------------------------------------------|-----------------------------------|--------------------------------|
| PS2 Mouse Configuration                                                  |                                   | Enable or Disable this Logical |
| Use This Device                                                          |                                   | Devele.                        |
| Logical Device Settings:<br>Current : IRQ=12;                            |                                   |                                |
| Possible:                                                                | [Use Automatic Settings]          |                                |
| WARNING: disabling SIO Logical<br>side effects.<br>PROCEED WITH CAUTION. | Devices may have unwanted         |                                |
|                                                                          |                                   | ++: Select Screen              |
|                                                                          |                                   | Enter: Select                  |
|                                                                          |                                   | +/-: Change Opt.               |
|                                                                          |                                   | F2: Previous Values            |
|                                                                          |                                   | F3: Optimized Defaults         |
|                                                                          |                                   | ESC: Exit                      |
|                                                                          |                                   |                                |
|                                                                          |                                   |                                |
|                                                                          |                                   |                                |
| Version 2.16.124                                                         | 42. Copyright (C) 2013 American ⊧ | legatrends, Inc.               |

| Use This Device | Disabled               |                           |
|-----------------|------------------------|---------------------------|
|                 | Enabled                | Optimal Default, Failsafe |
|                 |                        | Default                   |
|                 |                        |                           |
| Possible:       | Use Automatic Settings | Optimal Default, Failsafe |
|                 |                        | Default                   |
|                 | IRQ=12;                |                           |
|                 |                        |                           |
|                 | •                      |                           |

#### Setup submenu: Chipset

| Aptio Setup Utility – Copyright (C) 2013 American M<br>Main Advanced <mark>Chipset</mark> Security Boot Save & Exit | Megatrends, Inc.                                                                                                    |
|----------------------------------------------------------------------------------------------------|----------------------------------------------------------------------------------------------------|
| <ul> <li>North Bridge Configuration</li> <li>South Bridge Configuration</li> </ul>                                  | North Bridge Configuration                                                                                                    |
|                                                                                                    | <pre>++: Select Screen t1: Select Item Enter: Select +/-: Change Opt. F1: General Help F2: Previous Values F3: Optimized Defaults F4: Save &amp; Exit ESC: Exit</pre> |
| Version 2.16.1242. Copyright (C) 2013 American Me                                                                   | gatrends, Inc.                                                                                                    |

#### FWB-2250

#### North Bridge

| Aptio Setup Utility<br>Chipset     | – Copyright (C) 2013 Ameri      | ican Megatrends, Inc.                     |
|------------------------------------|---------------------------------|-------------------------------------------|
| North Bridge Configuration         |                                 | Display Control Configuration             |
| Memory Information<br>Total Memory | 4096 MB (LPDDR3)                |                                           |
| Memory SlotO<br>Memory Slot1       | 4096 MB (LPDDR3)<br>Not Present |                                           |
| ▶ Display Control Configuration    |                                 |                                           |
|                                    |                                 |                                           |
|                                    |                                 | ↔: Select Screen<br>↑↓: Select Item       |
|                                    |                                 | Enter: Select<br>+/-: Change Opt.         |
|                                    |                                 | F1: General Help<br>F2: Previous Values   |
|                                    |                                 | F3: Optimized Defaults<br>F4: Save & Exit |
|                                    |                                 | ESC: Exit                                 |
|                                    |                                 |                                           |
|                                    |                                 |                                           |
| Version 2.16.1242.                 |                                 |                                           |

#### **Display Control Configuration**

| Aptio Setup Util<br>Chipset              | ity – Copyright (C) 2013 f | American Megatrends, Inc.                                                     |
|------------------------------------------|----------------------------|-------------------------------------------------------------------------------|
| Display Control Configuration            |                            | Select DVMT 5.0 Pre-Allocated                                                 |
| DVMT Pre−Allocated<br>DVMT Total Gfx Mem | (64M)<br>(256MB)           | used by the Internal Graphics<br>Device.                                      |
|                                          |                            | ++: Select Screen                                                             |
|                                          |                            | T1: Select Item<br>Enter: Select<br>+/-: Change Opt.<br>E1: General Helm      |
|                                          |                            | F2: Previous Values<br>F3: Optimized Defaults<br>F4: Save & Exit<br>ESC: Exit |
|                                          |                            |                                                                               |
| Version 2.16.12                          | 42. Copyright (C) 2013 Ame | erican Megatrends, Inc.                                                       |

| DVMT Pre-Allocated | 64M   | Optimal Default, Failsafe Default |
|--------------------|-------|-----------------------------------|
|                    | 96M   |                                   |
|                    | 128M  |                                   |
|                    | 160M  |                                   |
|                    | 512M  |                                   |
|                    |       |                                   |
| DVMT Total Gfx Mem | 128MB |                                   |
|                    | 256MB | Optimal Default, Failsafe Default |
|                    | Max   |                                   |
|                    |       |                                   |

#### South Bridge

| Aptio Setup Util<br>Chipset        | lity – Copyright (C) 2013 | American Megatrends, Inc.                                                                                                    |
|------------------------------------|---------------------------|----------------------------------------------------------------------------------------------------|
| South Bridge Configuration         |                           | Control Detection of the                                                                                                    |
| Audio Controller                   |                           | Azalia device. Disabled =<br>Azalia will be unconditionally<br>disabled Enabled = Azalia                                                                                       |
| XHCI Mode<br>USB 2.0(EHCI) Support | [Disabled]<br>[Enabled]   | will be unconditionally<br>Enabled. Auto = Azalia will<br>be enabled if present disabled<br>otherwise.                                                                         |
|                                    |                           | ++: Select Screen<br>14: Select Item<br>Enter: Select<br>+/-: Change Opt.<br>F1: General Help<br>F2: Previous Values<br>F3: Optimized Defaults<br>F4: Save & Exit<br>ESC: Exit |
| Version 2 16 12                    | 242 Conveight (C) 2013 Am | erican Megatrends Inc                                                                                                    |

| Audio Controller | Enabled  | Optimal Default, Failsafe Default |
|------------------|----------|-----------------------------------|
|                  | Disabled |                                   |
|                  |          |                                   |
| XHCI Mode        | Disabled | Optimal Default, Failsafe Default |
|                  | Enabled  |                                   |
|                  |          |                                   |
| EHCI Mode        | Disabled |                                   |
|                  | Enabled  | Optimal Default, Failsafe Default |
|                  |          |                                   |

#### Security

| Aptio Setup Utility -<br>Main Advanced Chipset Security                                                                                                    | - Copyright (C) 2013 American<br>Boot Save & Exit                       | Megatrends, Inc.                                                                                                    |
|----------------------------------------------------------------------------------------------------|-------------------------------------------------------------------------|----------------------------------------------------------------------------------------------------|
| Password Description                                                                                                    |                                                                         | Set Administrator Password                                                                                                    |
| If ONLY the Administrator's passwor<br>then this only limits access to Set<br>only asked for when entering Setup.<br>If ONLY the User's password is set,<br>is a power on password and must be<br>boot or enter Setup. In Setup the L<br>have Administrator rights.<br>The password length must be<br>in the following range:<br>Minimum length | rd is set,<br>sup and is<br>, then this<br>entered to<br>Jser will<br>3 |                                                                                                    |
| Maximum length                                                                                                    | 20                                                                      | ++: Select Screen                                                                                                    |
| Administrator Password<br>User Password                                                                                                    |                                                                         | 14: Select Trem<br>Enter: Select<br>+/-: Change Opt.<br>F1: General Help<br>F2: Previous Values<br>F3: Optimized Defaults<br>F4: Save & Exit<br>ESC: Exit |
|                                                                                                    | Copyright (C) 2013 American M                                           | egatrends, Inc.                                                                                                    |

#### Change User/Supervisor Password

You can install a Supervisor password, and if you install a supervisor password, you can then install a user password. A user password does not provide access to many of the features in the Setup utility.

If you highlight these items and press Enter, a dialog box appears which lets you enter a password. You can enter no more than six letters or numbers. Press Enter after you have typed in the password. A second dialog box asks you to retype the password for confirmation. Press Enter after you have retyped it correctly. The password is required at boot time, or when the user enters the Setup utility.

#### **Removing the Password**

Highlight this item and type in the current password. At the next dialog

box press Enter to disable password protection.

#### Setup submenu: Boot

| Aptio Setup Utility<br>Main Advanced Chipset Security                        | – Copyright (C) 2013 American<br>Boot Save & Exit                     | Megatrends, Inc.                                                                                                    |
|------------------------------------------------------------------------------|-----------------------------------------------------------------------|----------------------------------------------------------------------------------------------------|
| Boot Configuration                                                           |                                                                       | Enables or disables Quiet Boot                                                                                                    |
| Quiet Boot<br>Option ROM Messages<br>Launch PXE OpROM                        | [Enabled]<br>[Force BIOS]<br>[Disabled]                               | ορτιοη                                                                                                    |
| Boot Option Priorities<br>Boot Option #1<br>Boot Option #2<br>Boot Option #3 | [UEFI: Generic Flash]<br>[Generic Flash Disk]<br>[UEFI: Built-in EFI] |                                                                                                    |
|                                                                              |                                                                       | ++: Select Screen<br>14: Select Item<br>Enter: Select<br>+/-: Change Opt.<br>F1: General Help<br>F2: Previous Values<br>F3: Optimized Defaults |
|                                                                              |                                                                       | F4: Save & Exit<br>ESC: Exit                                                                                                    |
| Version 2.16.1242. (                                                         | Copyright (C) 2013 American M                                         | egatrends, Inc.                                                                                                    |

| Quiet Boot                      | Disabled     |         |  |  |
|---------------------------------|--------------|---------|--|--|
|                                 | Enabled      | Default |  |  |
| En/Disable showing boot lo      | ogo.         |         |  |  |
| Option ROM Messages             | Force BIOS   | Default |  |  |
|                                 | Keep Current |         |  |  |
| Set display mode for Option ROM |              |         |  |  |
| Launch PXE OpROM                | Disabled     | Default |  |  |
|                                 | Enabled      |         |  |  |
| En/Disable Legacy Boot Option   |              |         |  |  |

#### **BBS** Priorities

| Apt            | io Setup Utility – Copyright<br>Boot | (C) 2013 American                       | Megatrends, Inc.                                                                                                    |
|----------------|--------------------------------------|-----------------------------------------|----------------------------------------------------------------------------------------------------|
| Boot Option #1 | [Generic                             | Flash Disk]                             | Sets the system boot order<br>++: Select Screen<br>11: Select Item<br>Enter: Select<br>+/-: Change Opt.<br>F1: General Help<br>F2: Previous Values<br>F3: Optimized Defaults<br>F4: Save & Exit<br>ESC: Exit |
| Ve             | rsion 2.16.1242. Copyright (t        | 2013 HUBUICAN MU<br>3) 2013 HUBUICAN MU | egatrenus, Inc.                                                                                                    |

#### Setup submenu: Exit

| Aptio Setup Utility – Copyright (C) 2013 American  <br>Main Advanced Chipset Security Boot <mark>Save &amp; Exit</mark> | Megatrends, Inc.                                                                                                    |
|----------------------------------------------------------------------------------------------------|----------------------------------------------------------------------------------------------------|
| Save Changes and Reset<br>Discard Changes and Reset<br>Restore Defaults                                                 | Reset the system after saving<br>the changes.                                                                                                    |
|                                                                                                    |                                                                                                    |
|                                                                                                    | <pre>++: Select Screen 14: Select Item Enter: Select +/-: Change Opt. F1: General Help F2: Previous Values F3: Optimized Defaults F4: Save &amp; Exit ESC: Exit</pre> |
| Version 2.16.1242. Copyright (C) 2013 American Me                                                                       | gatrends, Inc.                                                                                                    |

# Chapter

### Driver Installation

The FWB-2250 comes with a driver disk that contains all drivers and utilities you need to setup your product.

Insert the disk and the installation guide will start automatically. If it doesn't, please follow the sequence below to install the drivers.

#### Follow the sequence below to install the drivers:

Step 1 – Install Chipset Driver
Step 2 – Install VGA Driver
Step 3 – Install LAN Driver
Step 4 – Install xHCI Driver (Windows 7 only)
Step 5 – Install Intel® Sideband Fabric Device Driver (Windows 8.1 only)

Please read instructions below for further detailed installations.

#### 4.1 Installation

Insert the FWS-2250 driver disk into the disk drive and install the drivers from Step 1 to Step 5 in order.

Step 1 – Install Chipset Driver

- 1. Open the **Step 1 Chipset** folder and open the **SetupChipset.exe** file
- 2. Follow the instructions
- 3. Drivers will be installed automatically

Step 2 – Install Graphics Driver

- 1. Open the Step 2 Graphics folder and select your OS
- 2. Open the **Setup.exe** file located in the folder
- 3. Follow the instructions
- 4. Drivers will be installed automatically
- Step 3 Install LAN Driver
  - 1. Open the Step 3 Network folder and select your OS
  - 2. Open the **19.1\_20140410.exe** file located in the folder
  - 3. Follow the instructions
  - 4. Drivers will be installed automatically

Step 4 – Install xHCI Driver (Windows 7 only)

- 1. Open the Step 4 xHCl folder followed by Setup.exe
- 2. Follow the instructions
- 3. Drivers will be installed automatically

Step 5 – Install Intel® Sideband Fabric Device Driver (Windows 8.1 only)

- Open the Step 5 Intel Sideband Fabric Device Driver folder followed by Setup.exe
- 2. Follow the instructions
- 3. Drivers will be installed automatically

# Appendix A

# Programming the Watchdog Timer

Appendix A Programming the Watchdog Timer A-1

#### A.1 Watchdog Timer Initial Program

| Table 1 : SuperIO relative register table |                     |                                |  |
|-------------------------------------------|---------------------|--------------------------------|--|
|                                           | Default Value       | Note                           |  |
|                                           | Ox2E(Note1)         | SIO MB PnP Mode Index Register |  |
| Index                                     |                     | 0x2E or 0x4E                   |  |
| Data                                      | <b>0x2F</b> (Note2) | SIO MB PnP Mode Data Register  |  |
| Data                                      |                     | 0x2F or 0x4F                   |  |

| Table 2 : Watchdog relative register table |                      |                      |                   |                   |                                                                      |
|--------------------------------------------|----------------------|----------------------|-------------------|-------------------|----------------------------------------------------------------------|
|                                            | LDN                  | Register             | BitNum            | Value             | Note                                                                 |
| Timer Counter                              | <b>0x07</b> (Note3)  | <b>0x73</b> (Note4)  |                   | (Note24)          | Time of watchdog timer<br>(0~255)<br>This register is byte<br>access |
| Counting Unit                              | <b>0x07</b> (Note5)  | <b>0x72</b> (Note6)  | <b>7</b> (Note7)  | <b>1</b> (Note8)  | Select time unit.<br>1: second<br>0: minute                          |
| Watchdog<br>Enable<br>(KRST)               | <b>0x07</b> (Note9)  | <b>0x72</b> (Note10) | <b>6</b> (Note11) | <b>1</b> (Note12) | 0: Disable<br>1: Enable                                              |
| Timeout Status                             | <b>0x07</b> (Note13) | <b>0x71</b> (Note14) | <b>0</b> (Note15) | 1                 | 1: Clear timeout status                                              |

\*\*\*\*\*

| // SuperIO rela | tive definition (Please reference to Table 1)          |
|-----------------|--------------------------------------------------------|
| #define byte    | SIOIndex //This parameter is represented from Note1    |
| #define byte    | SIOData //This parameter is represented from Note2     |
| #define void    | IOWriteByte(byte IOPort, byte Value);                  |
| #define byte    | IOReadByte( <b>byte</b> IOPort);                       |
| // Watch Dog r  | elative definition (Please reference to Table 2)       |
| #define byte    | TimerLDN //This parameter is represented from Note3    |
| #define byte    | TimerReg //This parameter is represented from Note4    |
| #define byte    | TimerVal // This parameter is represented from Note24  |
| #define byte    | UnitLDN //This parameter is represented from Note5     |
| #define byte    | UnitReg //This parameter is represented from Note6     |
| #define byte    | UnitBit //This parameter is represented from Note7     |
| #define byte    | UnitVal //This parameter is represented from Note8     |
| #define byte    | EnableLDN //This parameter is represented from Note9   |
| #define byte    | EnableReg //This parameter is represented from Note10  |
| #define byte    | EnableBit //This parameter is represented from Note11  |
| #define byte    | EnableVal //This parameter is represented from Note12  |
| #define byte    | StatusLDN // This parameter is represented from Note13 |
| #define byte    | StatusReg // This parameter is represented from Note14 |
| #define byte    | StatusBit // This parameter is represented from Note15 |
| *****           | ***************************************                |

\*\*\*\*\*

#### VOID Main(){

- // Procedure : AaeonWDTConfig
- // (byte)Timer : Time of WDT timer.(0x00~0xFF)
- // (boolean)Unit : Select time unit(0: second, 1: minute).

#### AaeonWDTConfig();

- // Procedure : AaeonWDTEnable
- // This procudure will enable the WDT counting.

#### AaeonWDTEnable();

}

#### FWB-2250

\*\*\*\*\* // Procedure : AaeonWDTEnable VOID AaeonWDTEnable (){ WDTEnableDisable(EnableLDN, EnableReg, EnableBit, 1); } // Procedure : AaeonWDTConfig VOID AaeonWDTConfig (){ // Disable WDT counting WDTEnableDisable(EnableLDN, EnableReg, EnableBit, 0); // Clear Watchdog Timeout Status WDTClearTimeoutStatus(); // WDT relative parameter setting WDTParameterSetting(); } VOID WDTEnableDisable(byte LDN, byte Register, byte BitNum, byte Value){ SIOBitSet(LDN, Register, BitNum, Value); } VOID WDTParameterSetting(){ // Watchdog Timer counter setting SIOByteSet(TimerLDN, TimerReg, TimerVal); // WDT counting unit setting SIOBitSet(UnitLDN, UnitReg, UnitBit, UnitVal); } VOID WDTClearTimeoutStatus(){ SIOBitSet(StatusLDN, StatusReg, StatusBit, 1); } 

#### FWB-2250

```
******
VOID SIOEnterMBPnPMode(){
      Switch(SIOIndex){
             Case 0x2E:
                   IOWriteByte(SIOIndex, 0x87);
                   IOWriteByte(SIOIndex, 0x01);
                   IOWriteByte(SIOIndex, 0x55);
                   IOWriteByte(SIOIndex, 0x55);
                   Break:
             Case 0x4E:
                   IOWriteByte(SIOIndex, 0x87);
                   IOWriteByte(SIOIndex, 0x01);
                   IOWriteByte(SIOIndex, 0x55);
                   IOWriteByte(SIOIndex, 0xAA);
                   Break;
      }
}
VOID SIOExitMBPnPMode(){
      IOWriteByte(SIOIndex, 0x02);
      IOWriteByte(SIOData, 0x02);
}
VOID SIOSelectLDN(byte LDN){
      IOWriteByte(SIOIndex, 0x07); // SIO LDN Register Offset = 0x07
      IOWriteByte(SIOData, LDN);
}
```

VOID SIOBitSet(byte LDN, byte Register, byte BitNum, byte Value){ Byte TmpValue; SIOEnterMBPnPMode(); SIOSelectLDN(byte LDN); IOWriteByte(SIOIndex, Register); TmpValue = IOReadByte(SIOData); TmpValue &= ~(1 << BitNum);</pre> TmpValue |= (Value << BitNum);</pre> IOWriteByte(SIOData, TmpValue); SIOExitMBPnPMode(); } VOID SIOByteSet(byte LDN, byte Register, byte Value){ SIOEnterMBPnPMode(); SIOSelectLDN(LDN); IOWriteByte(SIOIndex, Register); IOWriteByte(SIOData, Value); SIOExitMBPnPMode(); } 

# Appendix

### **I/O** Information

Appendix B I/O Information B-1

#### FWB-2250

#### B.1 I/O Address Map

| 4   | - | Inp  | put/output (IO)                         |                                         |                                                                                             |
|-----|---|------|-----------------------------------------|-----------------------------------------|---------------------------------------------------------------------------------------------|
| 1   | - | -19  | [0000000000000000 -                     | 00000000000006F]                        | PCI bus                                                                                     |
|     | - | -15  | [00000000000000000000000000000000000000 | 000000000000000000021]                  | Programmable interrupt controller                                                           |
|     | - | -19  | [000000000000024 -                      | 000000000000025]                        | Programmable interrupt controller                                                           |
|     | - | -19  | [000000000000028 -                      | 000000000000000000029]                  | Programmable interrupt controller                                                           |
| 1   | - | -15  | [00000000000002C                        | - 00000000000002D]                      | Programmable interrupt controller                                                           |
| 1   | - | -15  | [00000000000002E -                      | 00000000000002F]                        | Motherboard resources                                                                       |
| 1   |   | -19  | [000000000000030 -                      | 000000000000031]                        | Programmable interrupt controller                                                           |
|     | - | -15  | [00000000000034 -                       | 000000000000035]                        | Programmable interrupt controller                                                           |
| 1   | - | -19  | [00000000000038 -                       | 00000000000039]                         | Programmable interrupt controller                                                           |
| 1   | - | -1   | [00000000000003C                        | - 00000000000003D]                      | Programmable interrupt controller                                                           |
|     |   | -15  | [000000000000040 -                      | 000000000000043]                        | System timer                                                                                |
| 1   | - | -19  | [00000000000004E -                      | 00000000000004F]                        | Motherboard resources                                                                       |
| 1   |   | -19  | [00000000000000000000000000000000000000 | 000000000000053]                        | System timer                                                                                |
|     |   |      | [00000000000000000000000000000000000000 | 000000000000000000000000000000000000000 | Standard PS/2 Keyboard                                                                      |
|     | - | -19  | [0000000000000061 -                     | 000000000000000000000000000000000000000 | Motherboard resources                                                                       |
| 1   | - | -15  | [000000000000063 -                      | 000000000000063]                        | Motherboard resources                                                                       |
| 1   | - |      | [00000000000064 -                       | 000000000000064]                        | Standard PS/2 Keyboard                                                                      |
|     | - | -19  | [000000000000065 -                      | 000000000000065]                        | Motherboard resources                                                                       |
|     |   | -19  | [000000000000067 -                      | 000000000000067]                        | Motherboard resources                                                                       |
|     | - | -19  | [00000000000000070 -                    | 000000000000000000000000000000000000000 | Motherboard resources                                                                       |
|     | - | -19  | [0000000000000070 -                     | 000000000000077]                        | System CMOS/real time clock                                                                 |
| 1   | - | -15  | [000000000000078 -                      | 000000000000CF7]                        | PCI bus                                                                                     |
| 1   | - | -19  | [0000000000000080 -                     | 00000000000008F]                        | Motherboard resources                                                                       |
|     | - | -1   | [000000000000092 -                      | 000000000000092]                        | Motherboard resources                                                                       |
|     | - |      | 0A0000000000000]                        | - 0000000000000A1]                      | Programmable interrupt controller                                                           |
| 1   | - | -19  | [000000000000A4                         | - 0000000000000A5]                      | Programmable interrupt controller                                                           |
| 1   | - | -15  | [0000000000000A8                        | - 0000000000000A9]                      | Programmable interrupt controller                                                           |
|     | - | -15  | [000000000000AC                         | - 000000000000AD                        | ] Programmable interrupt controller                                                         |
| 1   | - | -19  | [000000000000B0 ·                       | - 000000000000B1]                       | Programmable interrupt controller                                                           |
|     | - | -1   | [000000000000B2 ·                       | - 0000000000000B3]                      | Motherboard resources                                                                       |
| 1   | - | -1   | [000000000000B4 ·                       | - 0000000000000B5]                      | Programmable interrupt controller                                                           |
|     | - | -1-  | [0000000000000B8 ·                      | - 0000000000000B9]                      | Programmable interrupt controller                                                           |
|     | - | -1-  | [000000000000BC                         | - 000000000000BD                        | Programmable interrupt controller                                                           |
| 1   | - | -    | [000000000003B0 ·                       | - 0000000000003BB]                      | Intel(R) Atom(TM) Processor E3800 Series/Intel(R) Celeron(R) Processor N2920/J1900          |
|     |   | -    | [0000000000003C0                        | - 0000000000003DF]                      | Intel(R) Atom(TM) Processor E3800 Series/Intel(R) Celeron(R) Processor N2920/J1900          |
| 1   | - | -9   | [0000000000003F8 -                      | 0000000000003FF]                        | Communications Port (COM1)                                                                  |
|     | - | -1-  | [000000000000400 -                      | 000000000000047F]                       | Motherboard resources                                                                       |
|     | - | 12   | [0000000000004D0                        | - 0000000000004D1                       | Programmable interrupt controller                                                           |
| 1   | - | 12   | [0000000000000500 -                     | 0000000000005FE]                        | Motherboard resources                                                                       |
| 1   | - | -12  | [00000000000000000000000000000000000000 | 000000000000061FJ                       | Motherboard resources                                                                       |
|     | ľ | 12   | [0000000000000680 -                     | 000000000000069F]                       | Motherboard resources                                                                       |
|     | 1 | 12   | 00A000000000000000                      | - 000000000000A2F                       | Motherboard resources                                                                       |
|     | 1 | 12   | [000000000000000000A30                  | - 000000000000A3F                       | Motherboard resources                                                                       |
|     |   |      | [0000000000000A40                       | - 000000000000A4F                       | Motherboard resources                                                                       |
|     |   |      | [0000000000000000000000000000000000000  | - 00000000000FFFFj                      |                                                                                             |
|     |   |      |                                         | - 00000000000AFFF                       | Intel(K) Atom(TM)/Celeron(K)/Pentium(K) Processor PCI Express - Koot Port 4 - 0F4E          |
|     | 1 |      | 1 100000000000000000000000000000000000  | - 00000000000BFFFJ                      | Intel(R) Atom(TM)/Celeron(R)/Pentium(R) Processor PCI Express - Root Port 3 - 0F4C          |
|     | 1 | 1    |                                         | - 000000000000CFFF                      | Intel(K) Atom(TM)/Celeron(K)/Pentium(K) Processor PCI Express - Root Port 2 - 0F4A          |
|     |   |      |                                         | - 00000000000DFFF                       | Inter(K) Atom (TM)/ Celeron(K)/ Pentium(K) Processor PCI express - Koot Port 1 - 0F48       |
|     |   | 1    | [0000000000000000000000000000000000000  | 00000000000000000000000000000000000000  | Inter(K) Atom(TM)/Celeron(K)/Pentium(K) Processor Platform Control Unit - SMBUS Port - UF12 |
|     |   | -0   | 10000000000000000000000000000000000000  | 000000000000000000000000000000000000000 | Intering Atom (TM) (Coloron (P) (Pentium (R) Processor AHCI - 0F22                          |
|     |   | -0   | 10000000000000000000000000000000000000  | . 0000000000000000000000000000000000000 | Intel(R) Atom(TM)/Celeron(R)/Pentium(R) Processor AHCI - 0F25                               |
|     |   | -0   | [0000000000000000000000000000000000000  | . 0000000000000000000000000000000000000 | Intel(R) Atom(TM)/Celeron(R)/Pentium(R) Processor AHCL-0F23                                 |
|     |   |      | 10000000000000000000000000000000000000  | .00000000000000000000000000000000000000 | Inter(R) Atom(TM)/Celeron(R)/Dentium(R) Processor AFICI - 0F23                              |
| - 1 | 1 | - 55 | 10000000000000000000000000000000000000  | 00000000000000000000000000000000000000  | ancelly Acontently Celebring Fernanding Frocessol Affect • 0F25                             |

Appendix B I/O Information B-2

#### FWB-2250

#### **B.2 Memory Address Map**

| B | Me | emory                                                                                                    |
|---|----|----------------------------------------------------------------------------------------------------|
|   |    | [000000000000000 - 00000000008FFFF] Intel(R) Atom(TM) Processor E3800 Series/Intel(R) Celeron(R) Processor N2920/J1900          |
| - |    | [00000000000000 - 000000000BFFF] PCI bus                                                                                        |
|   |    | [0000000000C0000 - 000000000DFFF] PCI bus                                                                                       |
| - |    | [0000000000000000 - 0000000000FFFF] PCI bus                                                                                     |
|   |    | [0000000A000000 - 0000000AFFFFFF] Intel(R) Atom(TM) Processor E3800 Series/Intel(R) Celeron(R) Processor N2920/J1900            |
| - |    | [0000000A000000 - 0000000B0A06FFE] PCI bus                                                                                      |
| - |    | [00000008000000 - 0000000803FFFFF] Intel(R) Atom(TM) Processor E3800 Series/Intel(R) Celeron(R) Processor N2920/J1900           |
|   |    | [000000080400000 - 0000000804FFFFF] Intel(R) Atom(TM)/Celeron(R)/Pentium(R) Processor Trusted Execution Engine Interface - 0F18 |
| - |    | [0000000B0500000 - 0000000B05FFFF] Intel(R) Atom(TM)/Celeron(R)/Pentium(R) Processor Trusted Execution Engine Interface - 0F18  |
|   |    | [000000080600000 - 00000008061FFFF] Intel(R) I211 Gigabit Network Connection #4                                                 |
| - |    | [0000000B0600000 - 0000000B06FFFF] Intel(R) Atom (TM)/Celeron(R)/Pentium(R) Processor PCI Express - Root Port 4 - 0F4E          |
|   |    | [0000000B0620000 - 0000000B0623FFF] Intel(R) I211 Gigabit Network Connection #4                                                 |
|   |    | [0000000B0700000 - 0000000B071FFFF] Intel(R) I211 Gigabit Network Connection #3                                                 |
|   |    | [0000000B0700000 - 0000000B07FFFFF] Intel(R) Atom(TM)/Celeron(R)/Pentium(R) Processor PCI Express - Root Port 3 - 0F4C          |
|   |    | [0000000B0720000 - 0000000B0723FFF] Intel(R) I211 Gigabit Network Connection #3                                                 |
|   |    | [00000000B0800000 - 0000000B081FFFF] Intel(R) I211 Gigabit Network Connection #2                                                |
|   |    | [0000000B0800000 - 0000000B08FFFF] Intel(R) Atom (TM)/Celeron(R)/Pentium(R) Processor PCI Express - Root Port 2 - 0F4A          |
| - |    | [0000000B0820000 - 000000B0823FFF] Intel(R) I211 Gigabit Network Connection #2                                                  |
|   |    | [000000080900000 - 00000008091FFFF] Intel(R) I211 Gigabit Network Connection                                                    |
|   |    | [00000008090000 - 0000000809FFFF] Intel(R) Atom(TM)/Celeron(R)/Pentium(R) Processor PCI Express - Root Port 1 - 0F48            |
|   |    | [000000080920000 - 000000080923FFF] Intel(R) I211 Gigabit Network Connection                                                    |
|   |    | [0000000B0A00000 - 0000000B0A03FFF] High Definition Audio Controller                                                            |
|   |    | [0000000B0A04000 - 0000000B0A0401F] Intel(R) Atom(TM)/Celeron(R)/Pentium(R) Processor Platform Control Unit - SMBus Port - 0F12 |
|   | 🏺  | [0000000B0A05000 - 0000000B0A053FF] Intel(R) Atom(TM)/Celeron(R)/Pentium(R) Processor EHCI USB - 0F34                           |
| - | -  | [0000000B0A06000 - 0000000B0A067FF] Intel(R) Atom(TM)/Celeron(R)/Pentium(R) Processor AHCI - 0F23                               |
| - |    | [0000000E000000 - 0000000EFFFFFF] Motherboard resources                                                                         |
|   |    | [0000000FED00000 - 0000000FED003FF] High precision event timer                                                                  |
|   |    | [0000000FED01000 - 0000000FED01FFF] Motherboard resources                                                                       |
|   |    | [0000000FED03000 - 0000000FED03FFF] Motherboard resources                                                                       |
| - |    | [0000000FED04000 - 0000000FED04FFF] Motherboard resources                                                                       |
|   |    | [00000000FED08000 - 00000000FED08FFF] Motherboard resources                                                                     |
|   |    | [0000000FED1C000 - 0000000FED1CFFF] Motherboard resources                                                                       |
| - |    | [00000000FEE00000 - 00000000FEEFFFF] Motherboard resources                                                                      |
| - |    | [00000000FEF00000 - 00000000FEFFFFF] Motherboard resources                                                                      |
| 1 |    | [0000000FF000000 - 0000000FFFFFFF] Intel(R) 82802 Firmware Hub Device                                                           |

#### FWB-2250

#### **B.3 IRQ Mapping Chart**

| Interrupt request (IRO)   |                                 |
|---------------------------|---------------------------------|
| (TSA) 0x00000000 (00)     | System timer                    |
| (ISA) 0x00000001 (01)     | Standard PS/2 Keyboard          |
| (ISA) 0x00000004 (04)     | Communications Port (COM1)      |
| (ISA) 0x00000008 (08)     | High precision event timer      |
|                           | PS/2 Compatible Mouse           |
| (ISA) 0x00000051 (81)     | Microsoft ACPI-Compliant System |
| (ISA) 0x00000052 (82)     | Microsoft ACPI-Compliant System |
| (ISA) 0x00000053 (83)     | Microsoft ACPI-Compliant System |
| (ISA) 0x00000054 (84)     | Microsoft ACPI-Compliant System |
| (ISA) 0x00000055 (85)     | Microsoft ACPI-Compliant System |
| (ISA) 0x00000056 (86)     | Microsoft ACPI-Compliant System |
| (ISA) 0x00000057 (87)     | Microsoft ACPI-Compliant System |
| (ISA) 0x00000058 (88)     | Microsoft ACPI-Compliant System |
| (ISA) 0x00000059 (89)     | Microsoft ACPI-Compliant System |
| (ISA) 0x0000005A (90)     | Microsoft ACPI-Compliant System |
| (ISA) 0x0000005B (91)     | Microsoft ACPI-Compliant System |
| (ISA) 0x0000005C (92)     | Microsoft ACPI-Compliant System |
| (ISA) 0x0000005D (93)     | Microsoft ACPI-Compliant System |
| (ISA) 0x0000005E (94)     | Microsoft ACPI-Compliant System |
| (ISA) 0x0000005F (95)     | Microsoft ACPI-Compliant System |
| (ISA) 0x00000060 (96)     | Microsoft ACPI-Compliant System |
| (ISA) 0x00000061 (97)     | Microsoft ACPI-Compliant System |
| (ISA) 0x00000062 (98)     | Microsoft ACPI-Compliant System |
| (ISA) 0x0000063 (99)      | Microsoft ACPI-Compliant System |
| (ISA) 0x00000064 (100)    | Microsoft ACPI-Compliant System |
| (ISA) 0x00000065 (101)    | Microsoft ACPI-Compliant System |
| (ISA) 0x00000066 (102)    | Microsoft ACPI-Compliant System |
| (ISA) 0x00000067 (103)    | Microsoft ACPI-Compliant System |
| (ISA) 0x00000068 (104)    | Microsoft ACPI-Compliant System |
| (ISA) 0x00000069 (105)    | Microsoft ACPI-Compliant System |
|                           | Microsoft ACPI-Compliant System |
|                           | Microsoft ACPI-Compliant System |
| 19 (ISA) 0x000006C (108)  | Microsoft ACPI-Compliant System |
|                           | Microsoft ACPI-Compliant System |
|                           | Microsoft ACPI-Compliant System |
|                           | Microsoft ACPI-Compliant System |
| 19 (ISA) 0x00000070 (112) | Microsoft ACPI-Compliant System |
|                           | Microsoft ACPI-Compliant System |
| 15A) 0x00000072 (114)     | Microsoft ACPI-Compliant System |
| 19 (ISA) 0x00000073 (115) | Microsoft ACPI-Compliant System |
| 15A) 0x0000074 (116)      | Microsoft ACPI-Compliant System |
| 1 (ISA) 0x00000075 (117)  | Microsoft ACPI-Compliant System |
| 1 (ISA) 0x00000076 (118)  | Microsoft ACPI-Compliant System |
| (ISA) 0x00000077 (119)    | Microsoft ACPI-Compliant System |
| (ISA) 0x0000078 (120)     | Microsoft ACPI-Compliant System |
| (ISA) 0x00000079 (121)    | Microsoft ACPI-Compliant System |
| (ISA) 0x0000007A (122)    | Microsoft ACPI-Compliant System |
| (ISA) 0x0000007B (123)    | Microsoft ACPI-Compliant System |
| (ISA) 0x0000007C (124)    | Microsoft ACPI-Compliant System |
| (ISA) 0x0000007D (125)    | Microsoft ACPI-Compliant System |
| (ISA) 0x0000007E (126)    | Microsoft ACPI-Compliant System |
| (ISA) 0x0000007F (127)    | Microsoft ACPI-Compliant System |

Appendix B I/O Information B-4

#### ISA) 0x00000080 (128) Microsoft ACPI-Compliant System (ISA) 0x00000081 (129) Microsoft ACPI-Compliant System ISA) 0x00000082 (130) Microsoft ACPI-Compliant System (ISA) 0x00000083 (131) Microsoft ACPI-Compliant System (ISA) 0x00000084 (132) Microsoft ACPI-Compliant System ISA) 0x0000085 (133) Microsoft ACPI-Compliant System ISA) 0x00000086 (134) Microsoft ACPI-Compliant System ISA) 0x00000087 (135) Microsoft ACPI-Compliant System (ISA) 0x00000088 (136) Microsoft ACPI-Compliant System (ISA) 0x0000089 (137) Microsoft ACPI-Compliant System (ISA) 0x0000008A (138) Microsoft ACPI-Compliant System (ISA) 0x0000008B (139) Microsoft ACPI-Compliant System (ISA) 0x000008D (141) Microsoft ACPI-Compliant System (ISA) 0x000008E (142) Microsoft ACPI-Compliant System (ISA) 0x0000008F (143) Microsoft ACPI-Compliant System (ISA) 0x00000090 (144) Microsoft ACPI-Compliant System (ISA) 0x00000091 (145) Microsoft ACPI-Compliant System (ISA) 0x00000092 (146) Microsoft ACPI-Compliant System (ISA) 0x00000093 (147) Microsoft ACPI-Compliant System (ISA) 0x00000094 (148) Microsoft ACPI-Compliant System (ISA) 0x00000095 (149) Microsoft ACPI-Compliant System (ISA) 0x00000096 (150) Microsoft ACPI-Compliant System (ISA) 0x00000097 (151) Microsoft ACPI-Compliant System (ISA) 0x00000098 (152) Microsoft ACPI-Compliant System ISA) 0x00000099 (153) Microsoft ACPI-Compliant System (ISA) 0x0000009A (154) Microsoft ACPI-Compliant System ISA) 0x0000009B (155) Microsoft ACPI-Compliant System ISA) 0x0000009C (156) Microsoft ACPI-Compliant System (ISA) 0x0000009D (157) Microsoft ACPI-Compliant System (ISA) 0x0000009E (158) Microsoft ACPI-Compliant System (ISA) 0x0000009F (159) Microsoft ACPI-Compliant System (ISA) 0x000000A0 (160) Microsoft ACPI-Compliant System (ISA) 0x000000A1 (161) Microsoft ACPI-Compliant System ISA) 0x000000A2 (162) Microsoft ACPI-Compliant System ISA) 0x000000A3 (163) Microsoft ACPI-Compliant System (ISA) 0x000000A4 (164) Microsoft ACPI-Compliant System (ISA) 0x000000A5 (165) Microsoft ACPI-Compliant System ISA) 0x000000A6 (166) Microsoft ACPI-Compliant System (ISA) 0x000000A7 (167) Microsoft ACPI-Compliant System ISA) 0x000000A8 (168) Microsoft ACPI-Compliant System ISA) 0x000000A9 (169) Microsoft ACPI-Compliant System (ISA) 0x000000AA (170) Microsoft ACPI-Compliant System (ISA) 0x000000AB (171) Microsoft ACPI-Compliant System ISA) 0x000000AC (172) Microsoft ACPI-Compliant System (ISA) 0x000000AD (173) Microsoft ACPI-Compliant System (ISA) 0x000000AE (174) Microsoft ACPI-Compliant System (ISA) 0x000000AF (175) Microsoft ACPI-Compliant System (ISA) 0x000000B0 (176) Microsoft ACPI-Compliant System (ISA) 0x000000B1 (177) Microsoft ACPI-Compliant System (ISA) 0x000000B2 (178) Microsoft ACPI-Compliant System (ISA) 0x000000B3 (179) Microsoft ACPI-Compliant System (ISA) 0x000000B4 (180) Microsoft ACPI-Compliant System (ISA) 0x000000B5 (181) Microsoft ACPI-Compliant System (ISA) 0x000000B6 (182) Microsoft ACPI-Compliant System

-19 (ISA) 0x00000087 (183) Microsoft ACPI-Compliant System -19 (ISA) 0x00000088 (184) Microsoft ACPI-Compliant System -19 (ISA) 0x00000089 (185) Microsoft ACPI-Compliant System

#### FWB-2250

#### FWB-2250

|       | (ISA) 0x00000BA (186)  | Microsoft ACPI-Compliant System                                                             |
|-------|------------------------|---------------------------------------------------------------------------------------------|
|       | (ISA) 0x000000BB (187) | Microsoft ACPI-Compliant System                                                             |
|       | (ISA) 0x00000BC (188)  | Microsoft ACPI-Compliant System                                                             |
|       | (ISA) 0x00000BD (189)  | Microsoft ACPI-Compliant System                                                             |
|       | (ISA) 0x000000BE (190) | Microsoft ACPI-Compliant System                                                             |
|       | (PCI) 0x00000005 (05)  | Intel(R) Atom(TM)/Celeron(R)/Pentium(R) Processor Trusted Execution Engine Interface - 0F18 |
| ····] | (PCI) 0x0000000A (10)  | Intel(R) Atom(TM)/Celeron(R)/Pentium(R) Processor Platform Control Unit - SMBus Port - 0F12 |
| ····] | (PCI) 0x00000010 (16)  | Intel(R) Atom(TM)/Celeron(R)/Pentium(R) Processor PCI Express - Root Port 1 - 0F48          |
| ····  | (PCI) 0x00000011 (17)  | Intel(R) Atom(TM)/Celeron(R)/Pentium(R) Processor PCI Express - Root Port 2 - 0F4A          |
|       | (PCI) 0x00000012 (18)  | Intel(R) Atom(TM)/Celeron(R)/Pentium(R) Processor PCI Express - Root Port 3 - 0F4C          |
|       | (PCI) 0x00000013 (19)  | Intel(R) Atom(TM)/Celeron(R)/Pentium(R) Processor AHCI - 0F23                               |
|       | (PCI) 0x00000013 (19)  | Intel(R) Atom(TM)/Celeron(R)/Pentium(R) Processor PCI Express - Root Port 4 - 0F4E          |
|       | (PCI) 0x0000016 (22)   | High Definition Audio Controller                                                            |
| 🖣     | (PCI) 0x00000017 (23)  | Intel(R) Atom(TM)/Celeron(R)/Pentium(R) Processor EHCI USB - 0F34                           |
|       | (PCI) 0xFFFFFEE (-18)  | Intel(R) I211 Gigabit Network Connection #4                                                 |
|       | (PCI) 0xFFFFFFFF (-17) | Intel(R) I211 Gigabit Network Connection #4                                                 |
|       | (PCI) 0xFFFFFF0 (-16)  | Intel(R) I211 Gigabit Network Connection #4                                                 |
|       | (PCI) 0xFFFFFF1 (-15)  | Intel(R) I211 Gigabit Network Connection #4                                                 |
|       | (PCI) 0xFFFFFF2 (-14)  | Intel(R) I211 Gigabit Network Connection #3                                                 |
|       | (PCI) 0xFFFFFF3 (-13)  | Intel(R) I211 Gigabit Network Connection #3                                                 |
|       | (PCI) 0xFFFFFFF4 (-12) | Intel(R) I211 Gigabit Network Connection #3                                                 |
|       | (PCI) 0xFFFFFF5 (-11)  | Intel(R) I211 Gigabit Network Connection #3                                                 |
|       | (PCI) 0xFFFFFF6 (-10)  | Intel(R) I211 Gigabit Network Connection #2                                                 |
|       | (PCI) 0xFFFFFFF7 (-9)  | Intel(R) I211 Gigabit Network Connection #2                                                 |
|       | (PCI) 0xFFFFFF8 (-8)   | Intel(R) I211 Gigabit Network Connection #2                                                 |
|       | (PCI) 0xFFFFFF9 (-7)   | Intel(R) I211 Gigabit Network Connection #2                                                 |
|       | (PCI) 0xFFFFFFA (-6)   | Intel(R) I211 Gigabit Network Connection                                                    |
|       | (PCI) 0xFFFFFFB (-5)   | Intel(R) I211 Gigabit Network Connection                                                    |
|       | (PCI) 0xFFFFFFC (-4)   | Intel(R) I211 Gigabit Network Connection                                                    |
|       | (PCI) 0xFFFFFFD (-3)   | Intel(R) I211 Gigabit Network Connection                                                    |
|       | (PCI) 0xFFFFFFFE (-2)  | Intel(R) Atom(TM) Processor E3800 Series/Intel(R) Celeron(R) Processor N2920/J1900          |

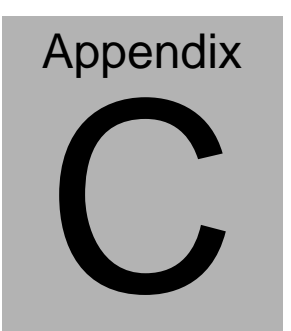

# Standard Firewall Platform Setting

Appendix C Standard Firewall Platform Setting C-1

#### C.1 Standard Firewall Platform Setting

| Status | LED | Control | Table. |
|--------|-----|---------|--------|
|--------|-----|---------|--------|

|                 | IO 0XA04 BIT4 | IO 0XA03 BIT0 | IO 0XA01 BIT2 |  |
|-----------------|---------------|---------------|---------------|--|
| LED Off         | 0             | 0             | 0             |  |
| Red LED On      | 0             | 0             | 1             |  |
| Red LED Blink   | 0             | 1             | 0             |  |
| Red LED Fast    | 0             | 1             | 1             |  |
| Blink           | 0             | I             |               |  |
| Green LED Blink | 1             | 0             | 1             |  |
| Green LED Fast  | 1             | 1             | 0             |  |
| Blink           | I             | I             |               |  |
| Green LED On    | 1             | 1             | 1             |  |

#### LAN ByPass Config Table

|        | ltem         |                 | IO 0XA00<br>BIT5 | IO 0XA00<br>BIT6 | IO 0XA00<br>BIT4 | IO 0XA00<br>BIT2 | IO 0XA00<br>BIT1 |
|--------|--------------|-----------------|------------------|------------------|------------------|------------------|------------------|
|        | Power<br>On  | Bypass          | Negedge          | 0                | 1                |                  | 0(WDT_<br>RESET) |
| LAN1~2 |              | Pass<br>Through | Negedge          | 0                | 0                |                  |                  |
|        | Power<br>Off | Bypass          | Negedge          | 0                |                  | 1                | 1(BYPAS          |
| LAN1~2 |              | Pass<br>Through | Negedge          | 0                |                  | 0                | - 3)             |

Note : "IO 0XA00 BIT5" will be activated when "0XA00 BIT6.4.2.1" is ready.

```
C.2 Status LED Sample Code
```

#define LED\_BASE\_ADDR 0x48E

```
// LED Off
```

#### VOID LED\_OFF()

{

UINT16 TEMP16;

```
TEMP16 = IoIn16(LED_BASE_ADDR) & 0xF7ED;
IoOut16(LED_BASE_ADDR, TEMP16);
```

}

```
// Red LED On
```

```
VOID RED_LED_ON()
```

{

UINT16 TEMP16;

```
TEMP16 = IoIn16(LED_BASE_ADDR) & 0xF7ED;
TEMP16 |= 0x0002;
IoOut16(LED_BASE_ADDR, TEMP16);
```

}

```
// Red LED Blink
```

```
VOID RED_LED_BLINK()
```

```
{
     UINT16
              TEMP16;
     TEMP16 = IoIn16(LED BASE ADDR) & 0xF7ED;
     TEMP16 |= 0x0800;
     IoOut16(LED_BASE_ADDR, TEMP16);
}
// Red LED Fast Blink
VOID RED_LED_FBLINK()
{
     UINT16
              TEMP16;
     TEMP16 = IoIn16(LED_BASE_ADDR) & 0xF7ED;
     TEMP16 |= 0x0802;
     IoOut16(LED BASE ADDR, TEMP16);
}
// Green LED On
VOID GREEN LED ON()
{
     UINT16
              TEMP16;
     TEMP16 = IoIn16(LED BASE ADDR) & 0xF7ED;
```

FWB-2250

TEMP16 |= 0x0812;

**Networking Motherboard** 

Appendix C Standard Firewall Platform Setting C-4

```
IoOut16(LED_BASE_ADDR, TEMP16);
```

}

```
// Green LED Blink
```

```
VOID GREEN_LED_BLINK()
```

{

UINT16 TEMP16;

```
TEMP16 = loln16(LED_BASE_ADDR) & 0xF7ED;
TEMP16 |= 0x0012;
loOut16(LED_BASE_ADDR, TEMP16);
```

}

// Green LED Fast Blink

```
VOID GREEN_LED_FBLINK()
```

{

UINT16 TEMP16;

```
TEMP16 = IoIn16(LED_BASE_ADDR) & 0xF7ED;
TEMP16 |= 0x0810;
IoOut16(LED_BASE_ADDR, TEMP16);
```

}

```
C.3 LAN Bypass Mode Sample Code
    #define LANBP BASE ADDR
                                   0x48C
    #define PAIR SEL BASE ADDR
                                   0x4B8
/*
Select LAN Pair I or II
PAIR NUM = 0x00 - PAIR I
                0x01 - PAIR II
*/
VOID SEL_PAIR(
     IN
          UINT8 PAIR NUM;
)
{
              TEMP8;
     UINT8
     PAIR NUM = PAIR NUM << 5;
     TEMP8 = IoIn8(PAIR_SEL_BASE_ADDR) & 0xDF;
     TEMP8 |= PAIR_NUM;
     IoOut8(PAIR SEL BASE ADDR, TEMP8);
}
```

/\*

Execute LAN ByPass Settings

```
*/
VOID EXE_SET()
{
    UINT8 TEMP8;
    TEMP8 = loln8(LANBP_BASE_ADDR + 3) | 0x10;
    loOut8(LANBP_BASE_ADDR + 3, TEMP8);
    Sleep(500);
    loOut8(LANBP_BASE_ADDR + 3, TEMP8 & 0xEF);
}
```

```
/*

LAN1 & 2 Power On ByPass Mode Set

BP_MODE = 0x00 - Pass Through Mode

= 0x01 - By Pass Mode

*/

VOID LAN12_PWRON_BP()

{

UINT8 TEMP8;

SEL_PAIR(0x00) ; // Select Pair I

TEMP8 = IoIn8(LANBP_BASE_ADDR + 1) & 0xFE;

TEMP8 |= BP_MODE;
```
```
IoOut8(LANBP_BASE_ADDR + 1, TEMP8);
     EXE_SET();
                              // Execute Set
}
/*
LAN1 & 2 Power Off ByPass Mode Set
BP MODE = 0x00 - Pass Through Mode
          = 0x01 - By Pass Mode
*/
VOID LAN12_PWROFF_BP()
{
     UINT8
               TEMP8;
    SEL PAIR(0x00); // Select Pair I
     TEMP8 = IoIn8(LANBP_BASE_ADDR) & 0x7F;
     TEMP8 |= BP MODE << 7;
     IoOut8(LANBP BASE ADDR, TEMP8);
     EXE_SET();
                              // Execute Set
}
```

/\*

```
Networking Motherboard
                                    FWB-2250
LAN3 & 4 Power On ByPass Mode Set
BP MODE = 0x00 - Pass Through Mode
          = 0x01 - By Pass Mode
*/
VOID LAN34 PWRON BP()
{
     UINT8
               TEMP8;
    SEL PAIR(0x01); // Select Pair II
     TEMP8 = IoIn8(LANBP_BASE_ADDR + 1) & 0xFE;
     TEMP8 |= BP MODE;
     IoOut8(LANBP_BASE_ADDR + 1, TEMP8);
     EXE_SET();
                              // Execute Set
}
/*
LAN3 & 4 Power Off ByPass Mode Set
BP MODE = 0x00 - Pass Through Mode
          = 0x01 - By Pass Mode
*/
VOID LAN34 PWROFF BP()
{
     UINT8
               TEMP8;
```

```
SEL PAIR(0x01); // Select Pair II
     TEMP8 = IoIn8(LANBP_BASE_ADDR) & 0x7F;
     TEMP8 \mid= BP MODE << 7;
     IoOut8(LANBP BASE ADDR, TEMP8);
     EXE SET();
                              // Execute Set
}
/*
Set Watch Dog as LAN1 & 2 By Pass mode
*/
VOID WDT_LAN12_BP()
{
     UINT8
               TEMP8;
    SEL PAIR(0x00); // Select Pair I
     TEMP8 = IoIn8(LANBP_BASE_ADDR) | 0x40;
     IoOut8(LANBP BASE ADDR, TEMP8);
     EXE SET();
                              // Execute Set
}
```

```
/*
```

```
Set Watch Dog as LAN3 & 4 By Pass mode
*/
VOID WDT LAN34 BP()
{
     UINT8
               TEMP8;
    SEL PAIR(0x01); // Select Pair II
     TEMP8 = IoIn8(LANBP BASE ADDR) | 0x40;
     IoOut8(LANBP_BASE_ADDR, TEMP8);
     EXE SET();
                              // Execute Set
}
/*
Set Watch Dog as system reset mode
*/
VOID WDT RESET()
{
     UINT8
               TEMP8;
    SEL PAIR(0x00); // Select Pair I
     TEMP8 = IoIn8(LANBP_BASE_ADDR) & 0xBF;
     IoOut8(LANBP_BASE_ADDR, TEMP8);
```

SEL\_PAIR(0x00); // Select Pair II IoOut8(LANBP\_BASE\_ADDR, TEMP8);

EXE\_SET();

}

// Execute Set

## C.4 Console Redirection

Console redirection allows you to maintain a system from a remote location by re-directing keyboard input and text output through the serial port. This section will tell you how to use the console redirection.

- 1. Please insert console cable between on FWS-2250 and remote client system.
- 2. Setup BIOS in FWS-2250
   BIOS >> Advanced >> Serial Port Console Redirection >>
   Console Redirection: Enabled (Default)
   Enabled Attempt to redirect console via COM port
   Disabled Console redirection function

BIOS >> Advanced >> Serial Port Console Redirection >> Serial Redirection Settings >> Bits per second: 115200 (Default)

- 3. Configure Console redirection on client system. This example is for Windows platform.
  - Step1 Click the Start button, point to programs >> Accessories >> Communication, and click Hyper Terminal
  - Step2 Enter any name for the new connection and select any icon

Step3 - Click OK

- Step4 From the connect to pull-down menu, select a COM port available on your client system and click OK
- Step5 Select Baud Rate >> 19200, Flow control >> None, Data bit >>8, Parity cheek >> None, Stop bit>>1
- 4. Power on FWS-2250 and it will display the BIOS information on the client system.